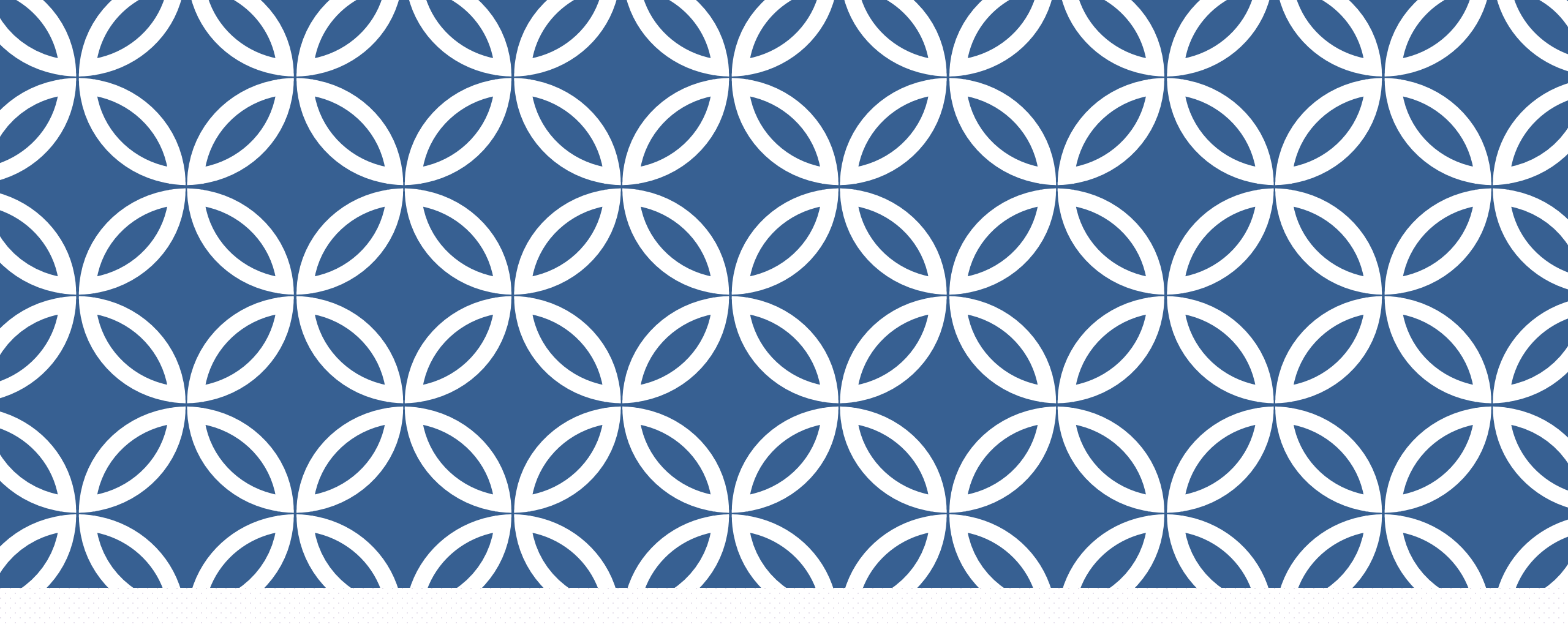

### 「新版電子郵件系統」

環球科技大學 圖書資訊處 資訊安全維護組

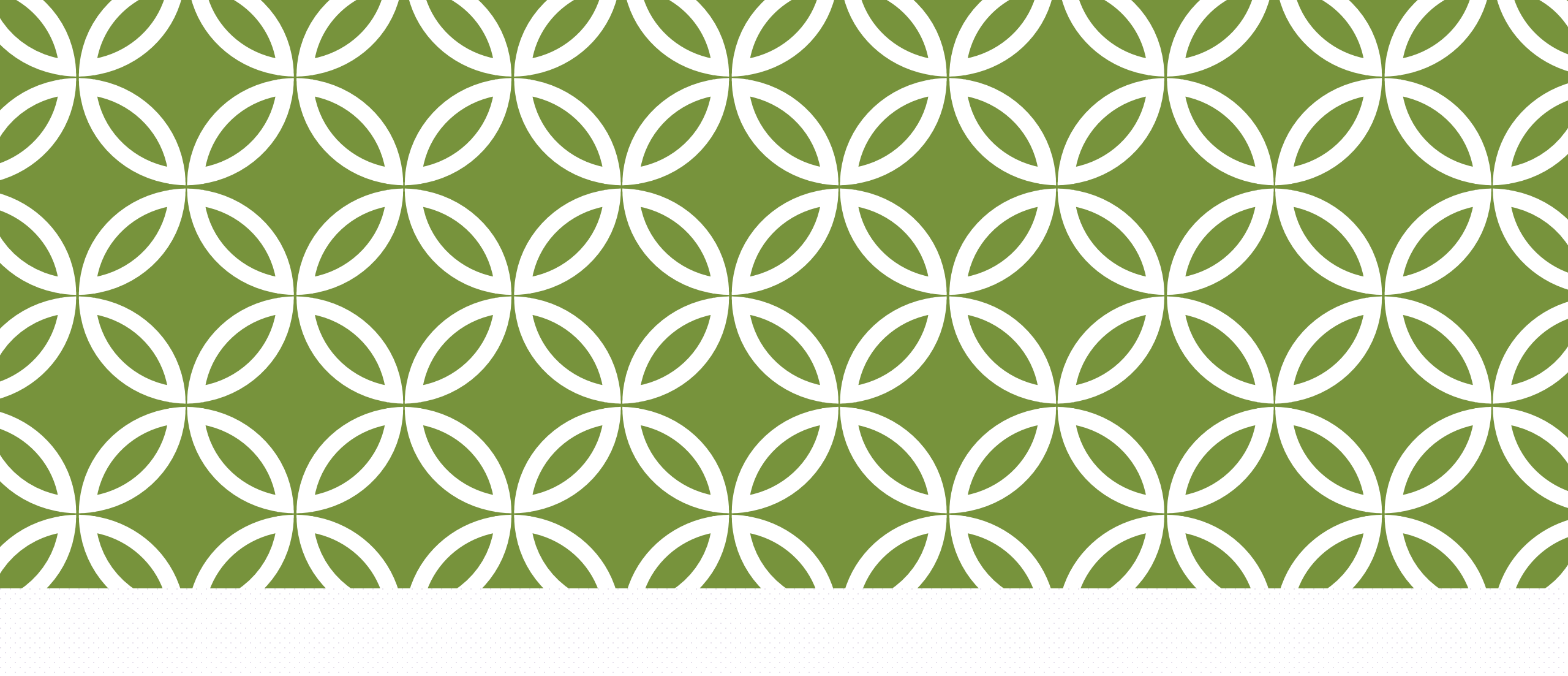

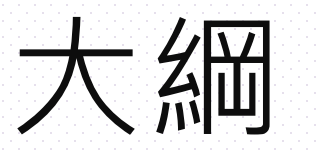

概要

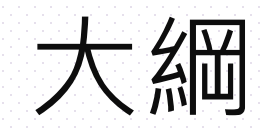

#### ◆電子郵件伺服器升級時程

◆電子郵件帳號啟用系統(帳號啟用/密碼變更/單位帳號指定管理者)

◆新版電子郵件-網路郵局 Roundcube Webmail

◆GSuite代收webmail電子郵件

◆郵件安全閘道器Secure Email Gateway(SEG)

◆校園無線網路(wifi)認證

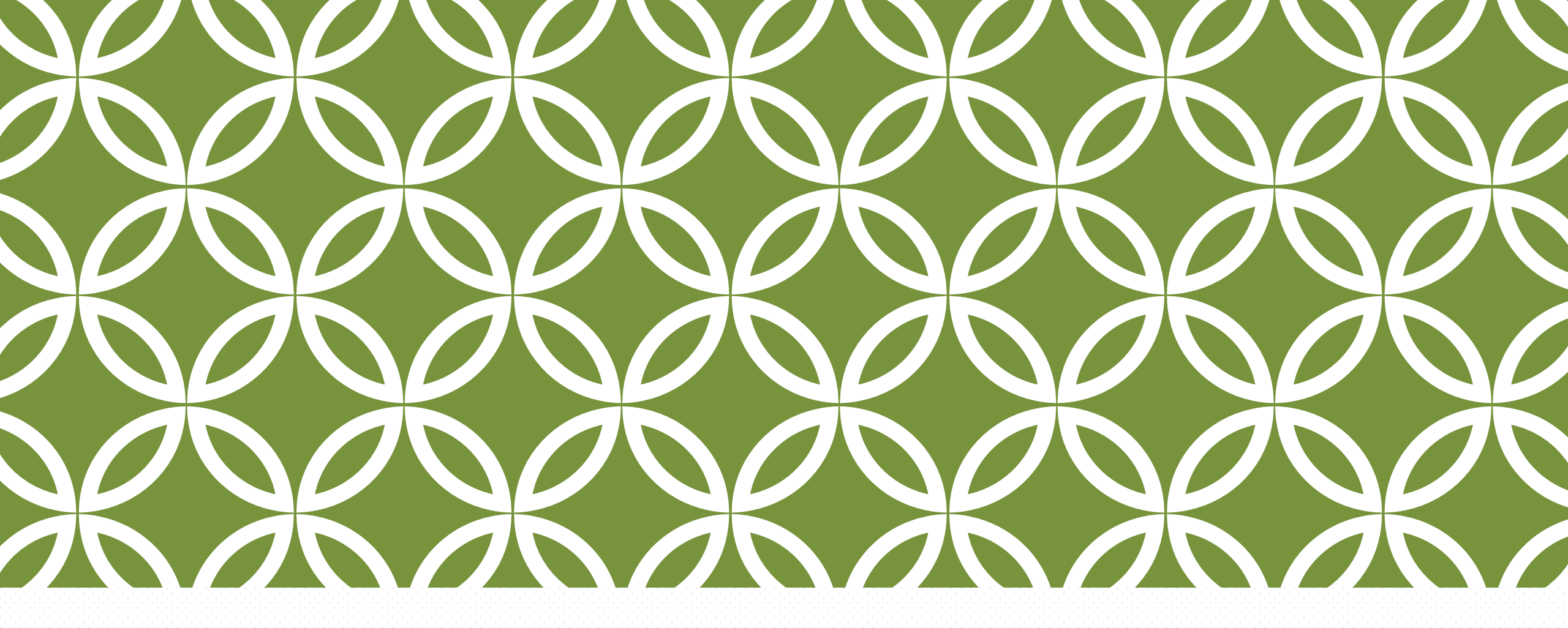

# 電子郵件伺服器升級時程

109年12月前完成

4

#### 電子**郵件伺服器**升級時程表

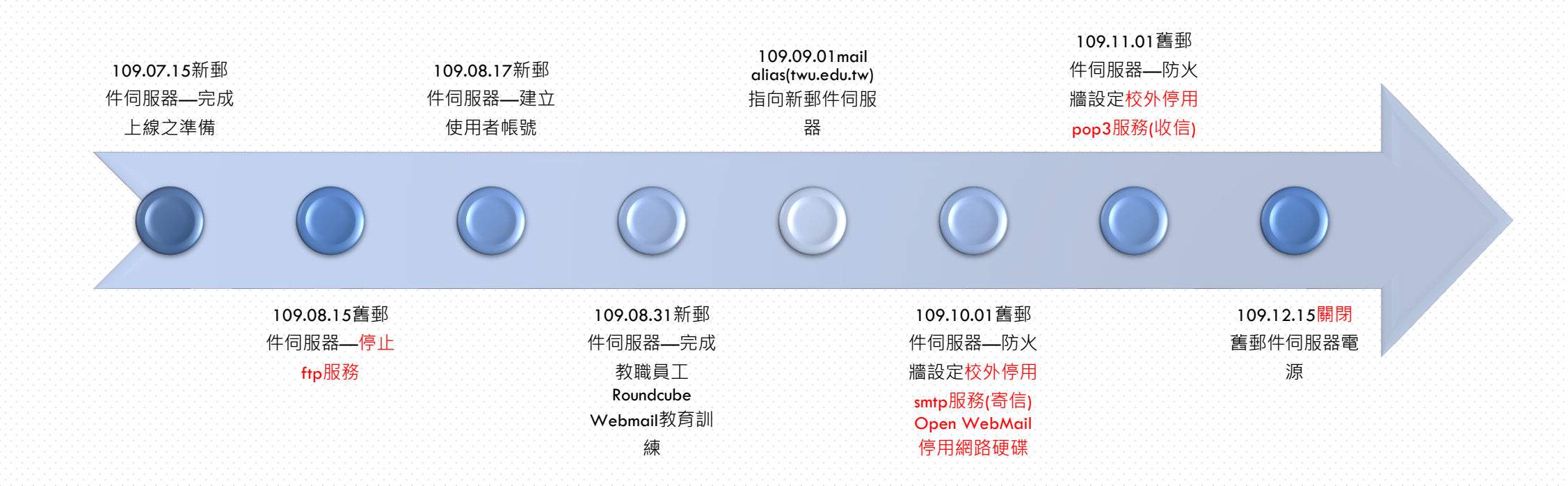

5

#### 電子郵件伺服器主機比較

舊郵件伺服器

CentOS 5.11

mail.twu.edu.tw

st.twu.edu.tw

#### ftp smtp pop3

Open WebMail 2.53(2008-01-23)已停 止維運

#### 新郵件伺服器

CentOS 7.6

#### webmail.twu.edu.tw

m0~9.twu.edu.tw

cc.twu.edu.tw

wireless.twu.edu.tw(不對外,僅提供wifi認 證)

#### imap(s) smtp(s) pop3(s)

Roundcube Webmail 1.4.7(2020-07-05) 持 續更新

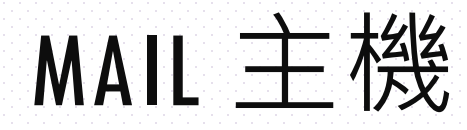

1. 對外名片/招生海報或文宣品:

@twu.edu.tw 不受影響 @mail.twu.edu.tw 將無法收到電子郵件

2.舊信件:請透過 Gmail、GSuite (GM)代收或Mail User Agent (MUA)軟體 (Outlook…)下載舊信件(舊信件須請先完成<mark>註記為新郵件</mark>)

•MUA電子郵件用戶端通常指使用IMAP/POP3/SMTP/ESMTP協定收發電子郵件的軟體。

• MUA電子郵件用戶端,比如Microsoft Office的Outlook、Mozilla Thunderbird...。

-少量信件可以從mail主機匯出, 匯入webmail主機

3.通訊錄: 從mail主機匯出, 匯入webmail主機

### 舊 MAIL 主機到新WEBMAIL主機

學校首頁>網路郵局(9/1將改連新主 機)>點選1(進階)>點選2(繼續前往)

#### (j

#### 你的連線可能有安全漏洞

這個網站的安全性設定過舊,因此你傳送給這個網站的的資訊(例如密碼、訊息或信用卡資訊)可能會外洩。

NET::ERR\_SSL\_OBSOLETE\_VERSION

隱藏詳細資料

返回安全性瀏覽

用來載入這個網站的連線使用傳輸層安全標準 (TLS) 1.0 或 1.1,現已不適用,並將在日後遭 到停用。一旦停用,使用者將無法載入這個網站。伺服器應啟用傳輸層安全標準 (TLS) 1.2 以上版本。

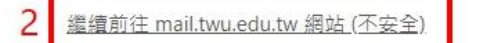

新版 Chrome 已不支援舊版加密方式 · 故以Chrome開啟網頁會出現"你的連線可能 有安全漏洞" · 請再按->"進階" · 繼續前往進行連結即可 選擇 Roundcube Webmail 前往新網 路郵局

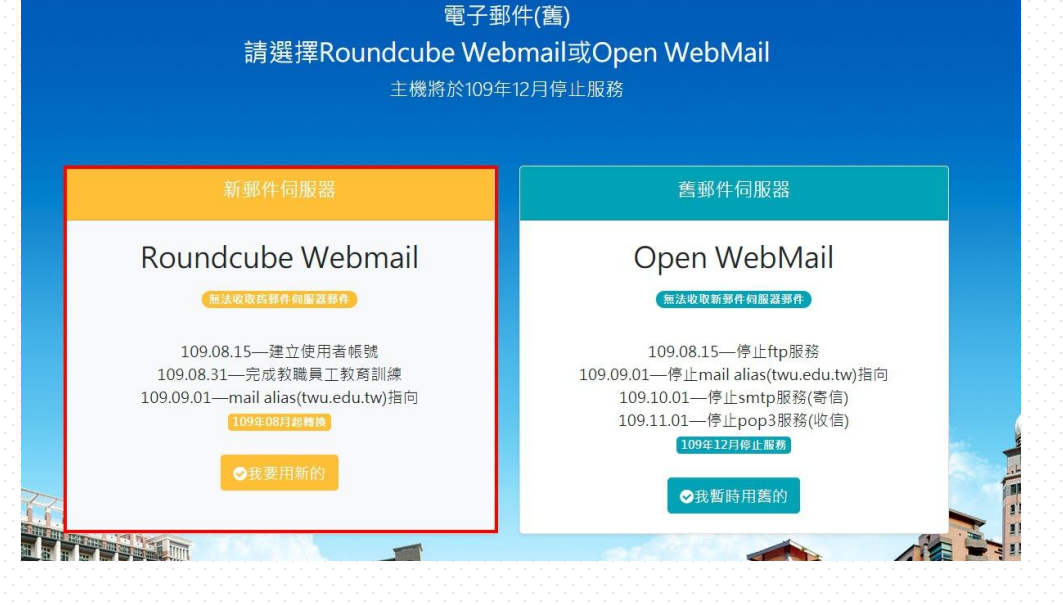

或直接於瀏覽器上輸入https://webmail.twu.edu.tw

### 新WEBMAIL主機到舊 MAIL 主機

9/1起學校首頁>網路郵局(webmail)將 改連新主機

如需使用舊mail主機,當連上新主機 之後,請點選「網路郵局(舊版)109年 12月31日停止服務」回到舊mail主機 或直接於瀏覽器上輸入 https://mail.twu.edu.tw

▲ 使用者名稱
 ▲ 使用者密碼
 ▲ 使用者密碼
 ▲ 使用者密碼
 ▲ 使用者密碼
 ▲ 使用者密碼
 ▲ 使用者密碼
 ▲ 使用者密碼
 ▲ 使用者密碼
 ▲ 使用者密碼
 ▲ 使用者密碼
 ▲ 使用者密碼
 ▲ 使用者密碼
 ▲ 使用者密碼
 ▲ 使用者密碼
 ▲ 使用者密碼
 ▲ 使用者密碼
 ▲ 使用者密碼
 ▲ 使用者密碼
 ▲ 使用者密碼
 ▲ 使用者密碼
 ▲ 使用者密碼
 ▲ 使用者密碼
 ▲ 使用者密碼
 ▲ 使用者密碼
 ▲ 使用者密碼
 ▲ 使用者密碼
 ▲ 使用者密碼
 ▲ 使用者密碼
 ▲ 使用者密碼
 ▲ 使用者密碼
 ▲ 使用者密碼
 ▲ 使用者密碼
 ▲ 使用者密碼
 ▲ 使用者密碼
 ▲ 使用者密碼
 ▲ 使用者密碼
 ▲ 使用者密碼
 ▲ 使用者密碼
 ▲ 使用者密碼
 ▲ 使用者密碼
 ▲ 使用者密碼
 ▲ 使用者密碼
 ▲ 使用者密碼
 ▲ 使用者密碼
 ▲ 使用者密碼
 ▲ 使用者密碼
 ▲ 使用者密碼
 ▲ 使用者密碼
 ▲ 使用者密碼
 ▲ 使用者密碼
 ▲ 使用者密碼
 ▲ 使用者密碼
 ▲ 使用者密碼
 ▲ 使用者密碼
 ▲ 使用者密碼
 ▲ 使用者密碼
 ▲ 使用者密碼
 ▲ 使用者密碼
 ▲ 使用者密碼
 ▲ 使用者密碼
 ▲ 使用者密碼
 ▲ 使用者密碼
 ▲ 使用者密碼
 ▲ 使用者密碼
 ▲ 使用者密碼
 ▲ 使用者密碼
 ▲ 使用者密碼
 ▲ 使用者密碼
 ▲ 使用者密碼
 ▲ 使用者密碼
 ▲ 使用者密碼
 ▲ 使用者密碼
 ▲ 使用者密碼
 ▲ 使用者密碼
 ▲ 使用者密碼
 ▲ 使用者密碼
 ▲ 使用者密碼
 ▲ 使用者密碼
 ▲ 使用者密碼
 ▲ 使用者密碼
 ▲ 使用者密碼
 ▲ 使用者密碼
 ▲ 使用者密碼
 ▲ 使用者密碼
 ▲ 使用者密碼
 ▲ 使用者密碼
 ▲ 使用者密碼
 ▲ 使用者密碼
 ▲ 使用者密碼
 ▲ 使用者密碼
 ▲ 使用者密碼
 ▲ 使用者密碼
 ▲ 使用者密碼
 ▲ 使用者密碼
 ▲ 使用者密碼

\*如何防範病毒郵件及釣魚郵件詐騙(請閱讀)\*

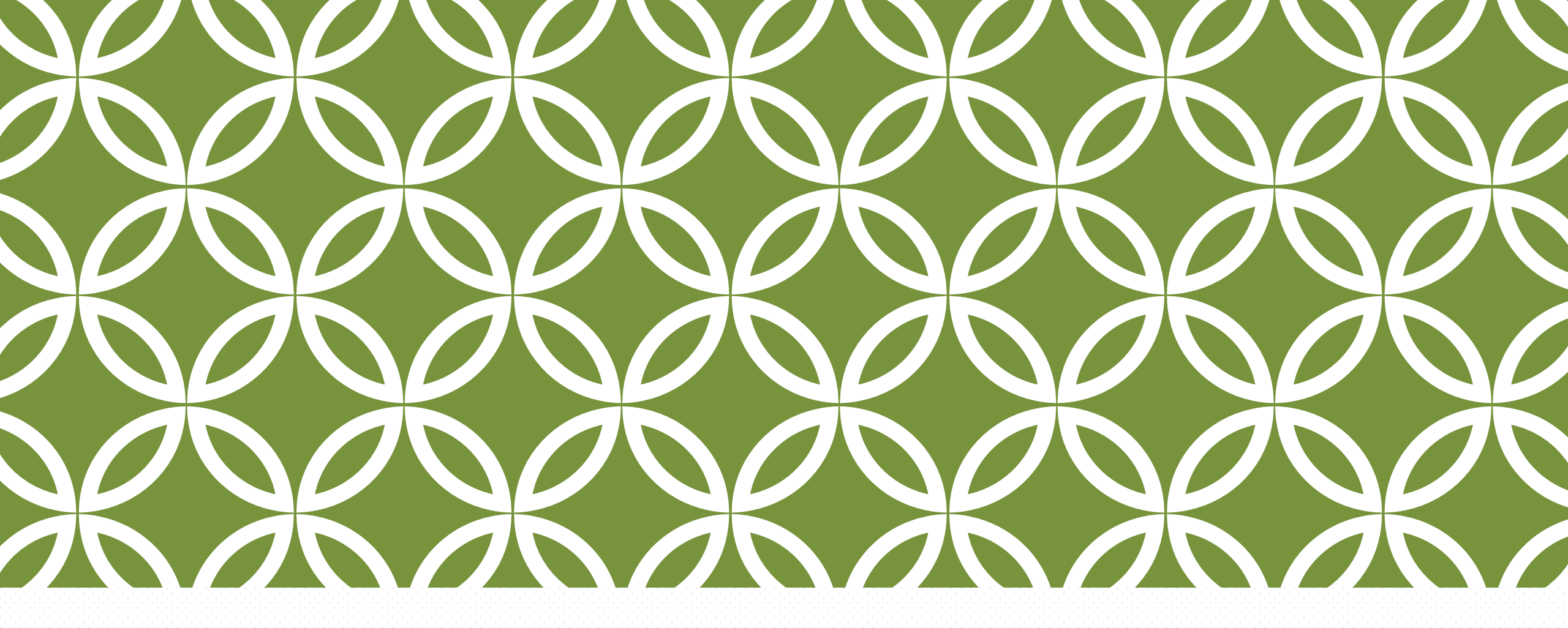

wifl跟mail 是用同一組帳號及密碼

#### 無線網路與電子郵件啟用系統 請選擇一個適合您的身分進行登入 <sup>規範與使用政策</sup>

| 教職員工生                                                                                           | 短期帳號                                                                        | 單位/社團帳號                                                                                                    |
|-------------------------------------------------------------------------------------------------|-----------------------------------------------------------------------------|----------------------------------------------------------------------------------------------------|
| staff / student<br>@webmail.twu.edu.tw<br>@m0~m9.twu.edu.tw<br>@twu.edu.tw<br>通有SSO帳號簽碼登入(兼任除外) | part-time /<br>wireless.twu.edu.tw<br>適用人員:外賓、兼任教師、幼兒園<br>教師<br>CIESSONESSE | Department/Club<br>@webmail.twu.edu.tw<br>適用人員:單位/學生社團帳號<br>動入完整的帳號(account@<br>xx.twu.edu.tw)<br>G入後郷定管理員帳號 |
|                                                                                                 |                                                                             |                                                                                                    |

https://webmail.twu.edu.tw/activateyouraccount/

#### 使用電子郵件或wifi須完成啟動

1.當連上webmail主機之後,請點選 「電子郵件啟用服務(第一次使用 wifi/Email)」進入啟用系統

2.或直接於瀏覽器上輸入

https://webmail.twu.edu.tw/activateyour account/

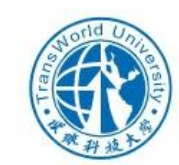

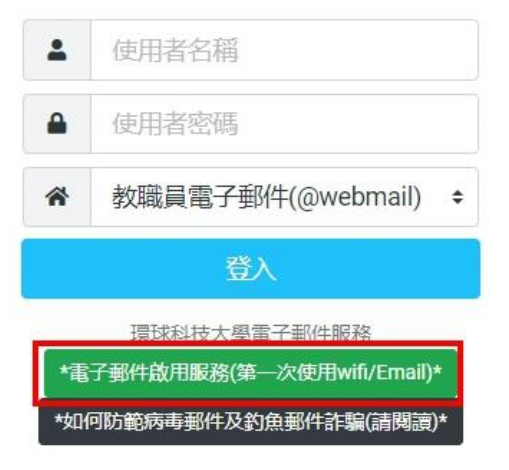

#### 無線網路與電子郵件啟用系統 請選擇一個適合您的身分進行登入 <sup>規範與使用政策</sup>

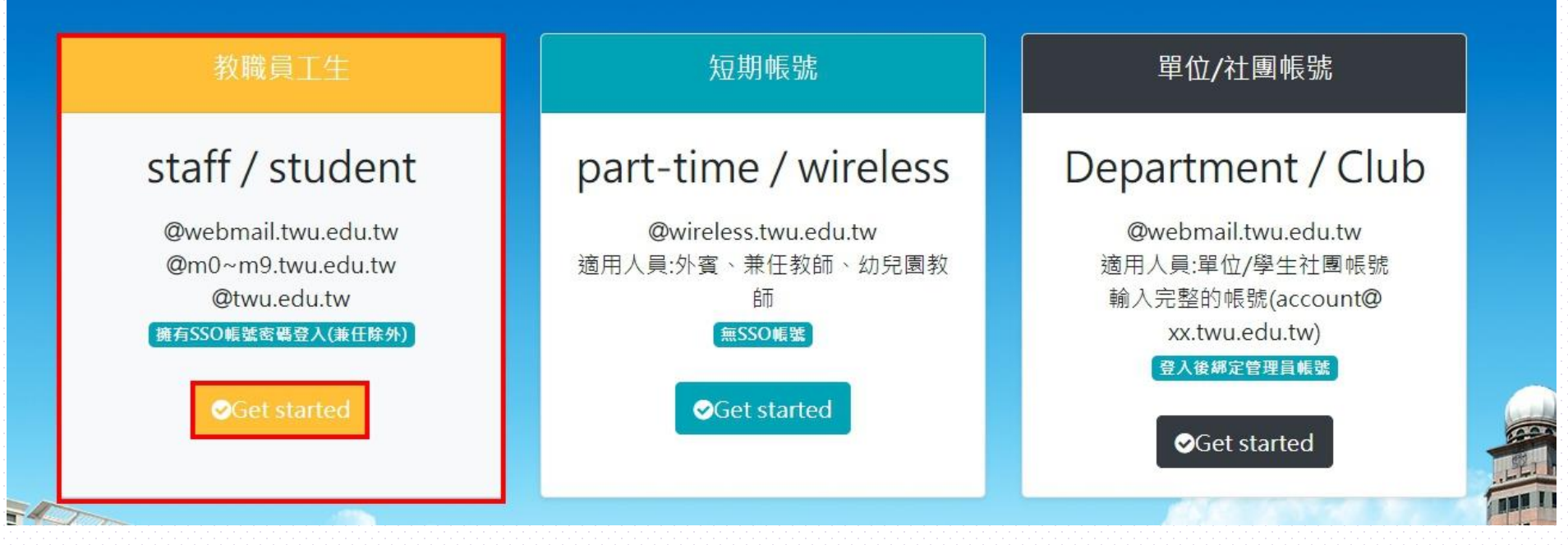

教職員工生使用員工編號或學號進行登入

### 電子郵件帳號啟用系統(教職員工生)

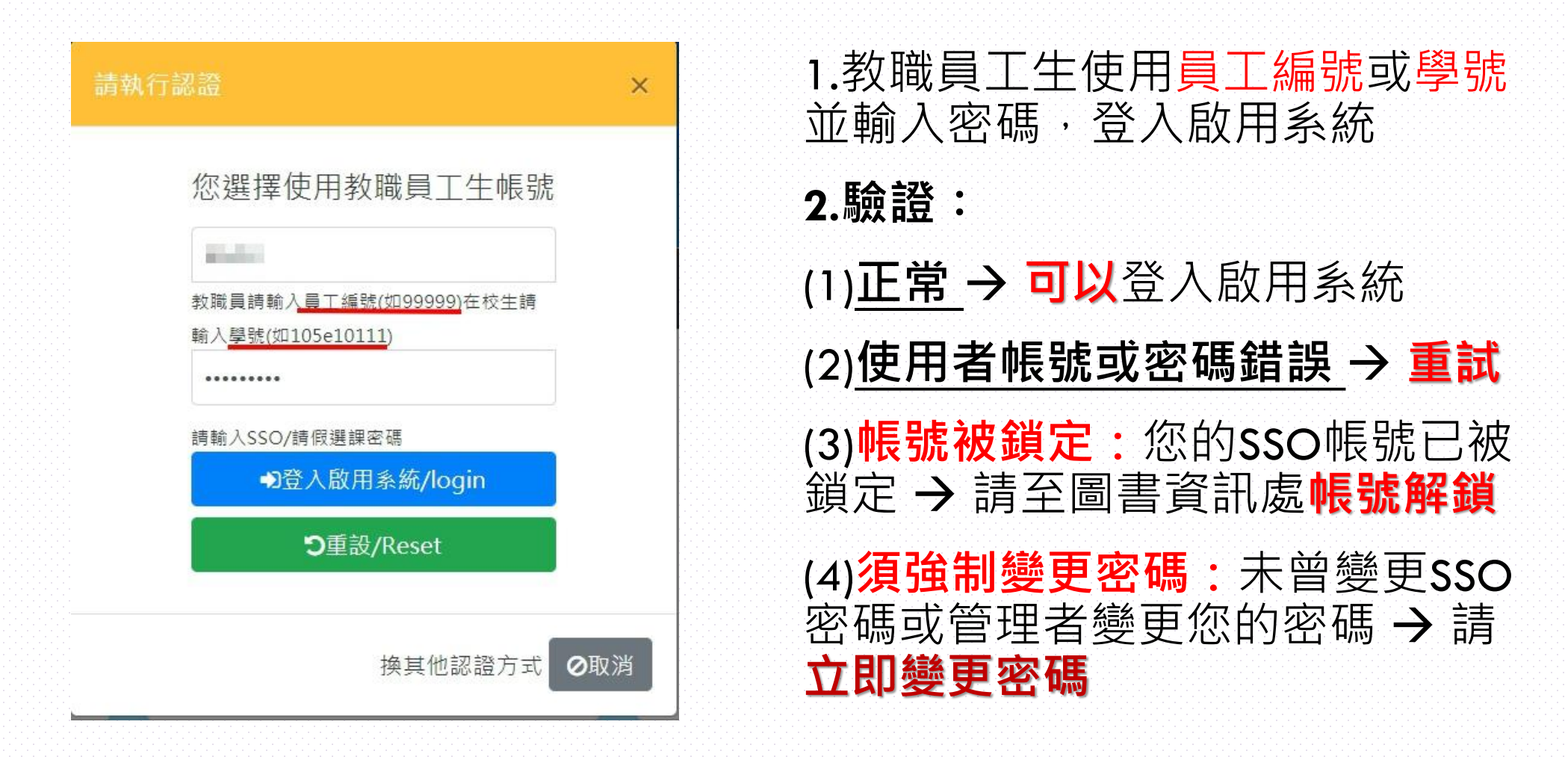

## 電子郵件帳號啟用系統(教職員工生)

您的SSO帳號已綁定電子郵件資訊如下

#### 圖例:信箱 → 正常, ● 停權/逾期, 密碼 へ已變更/啟用, ②需變更/啟用。

| @webmail.twu.edu.tw       使用者名稱:       @webmail.twu.edu.tw         #%就後者一支双錄,2020-08-2411:29:00       #%就後者一支双條,2020-08-2411:29:00       #         #%就後者一支双條,2020-08-2411:29:00       #       #         #%就後者一支双條,2020-08-2411:29:00       #       #         #%就後者一支双條,2020-08-2411:29:00       #       #       #         ##       #       @webmail.twu.edu.tw       #       #       #       #       #       #       #       #       #       #       #       #       #       #       #       #       #       #       #       #       #       #       #       #       #       #       #       #       #       #       #       #       #       #       #       #       #       #       #       #       #       #       #       #       #       #       #       #       #       #       #       #       #       #       #       #       #       #       #       #       #       #       #       #       #       #       #       #       #       #       #       #       #       #       #       #       #       #       #       #       #       #       # | 電子郵件帳號                                              | 使用者 | 伺服器資訊                                                                                                    | 信箱 | 密碼 |
|----------------------------------------------------------------------------------------------------|-----------------------------------------------------|-----|----------------------------------------------------------------------------------------------------|----|----|
|                                                                                                    | @webmail.twu.edu.tw<br>账篮最後一次異新 2020-08-24 11:29:00 | 227 | 使用者名稱:         @webmail.twu.edu.tw           ***窯輸入完整電子郵件帳號***            ゆ信(POP)伺服器:         webmail.twu.edu.tw           需要安全資料傳輸層(SSL):            通訊埠:         995           收信(IMAP)伺服器:         webmail.twu.edu.tw           需要安全資料傳輸層(SSL):            通訊埠:         995           ***收信時僅能選擇POP或IMAP***           寄信(SMTP)伺服器:         webmail.twu.edu.tw           需要安全資料傳輸層(SSL):            #書安全資料傳輸層(SSL):            小收信時僅能選擇POP或IMAP***            寄信(SMTP)伺服器:         webmail.twu.edu.tw           需要安全資料傳輸層(SSL):            需要安全資料傳輸層(SSL):            需要安全資料傳輸層(SSL):            需要要全資料傳輸層(SSL):            需要安全資料傳輸層(SSL):            需要安全資料傳輸層(SSL):            需要專傳輸層安全性(TLS):            傳輸層安全標準(TLS)/STARTTLS 通訊埠: |    | 0  |

## 我要選擇IMAP或POP3(只使用 WEBMAIL 可忽略)

|       | ΙΜΑΡ                                                   | POP3                                                     |
|-------|--------------------------------------------------------|----------------------------------------------------------|
| 收 件 匣 | 與伺服器同步                                                 | 只支持用戶端                                                   |
| 寄件備份  | 與伺服器同步                                                 | 只支持用戶端                                                   |
| 建立資料夾 | 與伺服器同步                                                 | 只支持用戶端                                                   |
| 草 稿   | 與伺服器同步                                                 | 只支持用戶端                                                   |
| 垃圾郵件  | 支援                                                     | 不支援                                                      |
| 廣告郵件  | 支援                                                     | 不支援                                                      |
| 特性    | IMAP 只會下載您點選的郵件,而且不<br>會自動下載附件,方便您在任何裝置上<br>快速查看郵件。    | 與用戶端伺服器通訊,並將所有新郵件<br>下載到單一裝置,然後從伺服器刪除這<br>些郵件。           |
| 操作習慣  | 如果您會透過不同裝置存取電子郵件,<br>並希望將郵件和附件保存在用戶端伺服<br>器上,請使用 IMAP。 | 如果您習慣在「單一裝置」上讀取郵件<br>且希望下載到裝置上的郵件可以從伺服<br>器刪除,那麼請使用 POP。 |

#### 您可以選擇的服務

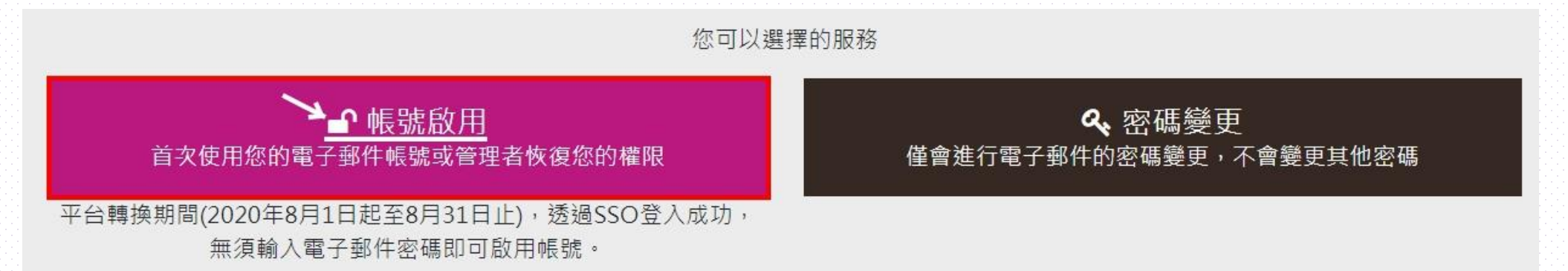

1.帳號啟用:**首次使用wifi/mail**(系統第一次提供給你使用,或因故管理者恢復您的使用權限,**須辦理啟用程序**)

2.密碼變更:忘記電子郵件密碼時,如透過SSO帳號密碼認證,無須輸入原密碼,可 進行重設電子郵件帳號之密碼(含密碼變更)

僅會進行電子郵件的密碼變更,不會變更其他密碼

### 電子郵件帳號啟用系統(帳號啟用)

#### 尚未進行電子郵件帳號啟用 已經啟用電子郵件帳號

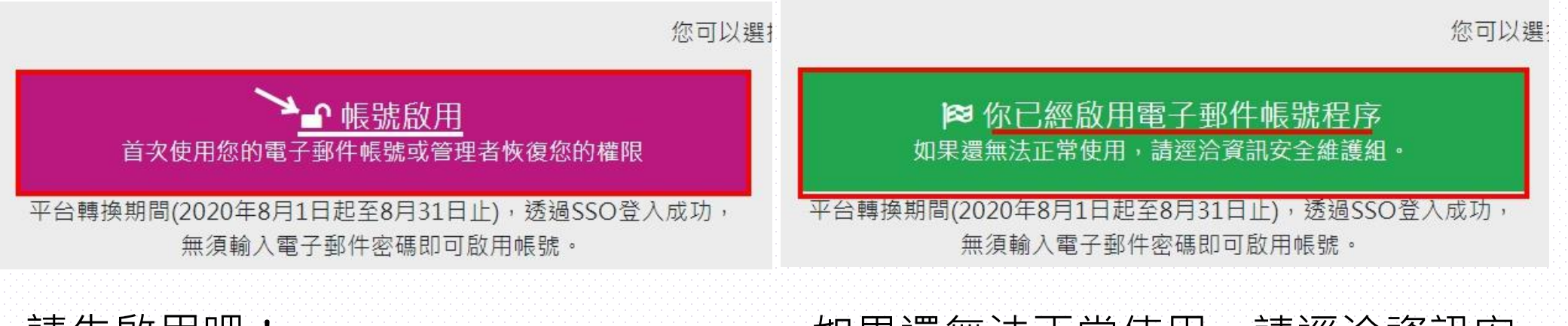

請先啟用吧!

如果還無法正常使用,請逕洽資訊安 全維護組。

### 電子郵件帳號啟用系統(帳號啟用)

1.原密碼為身份證字 您即將進行啟用電子郵件帳號程序 號(英文字母為大寫) 您正要進行 @webmail.twu.edu.tw 啟用電子郵件帳號程序(含密碼變更) 您的帳號最後一次異動時間為2020-08-24 11:29:00你需要180天內進行密碼變更!(請於2021-02-20前辦理) 外籍生密碼為s+西元 輸入原密碼 平台轉換期間,無須輸入密碼即可啟用帳號。 輸入新密碼 出生年月日 ..... 新密碼注意事項: 2. 輸入2次相同的新密 1.請填寫8碼以上! 2.新密碼和原密碼不能相同! 3.請自訂半形 a-z, A-Z, 0-9 碼點選啟用電子郵件 4.密碼每個字元不能相同 新密碼確認 帳號/Submit ..... 啟用電子郵件帳號/Submit 重設/Reset 3. 須出現啟用成功 您即將進行啟用電子郵件帳號程序 📁 電子郵件帳號啟用結果 啟用成功。 19

#### 切換服務

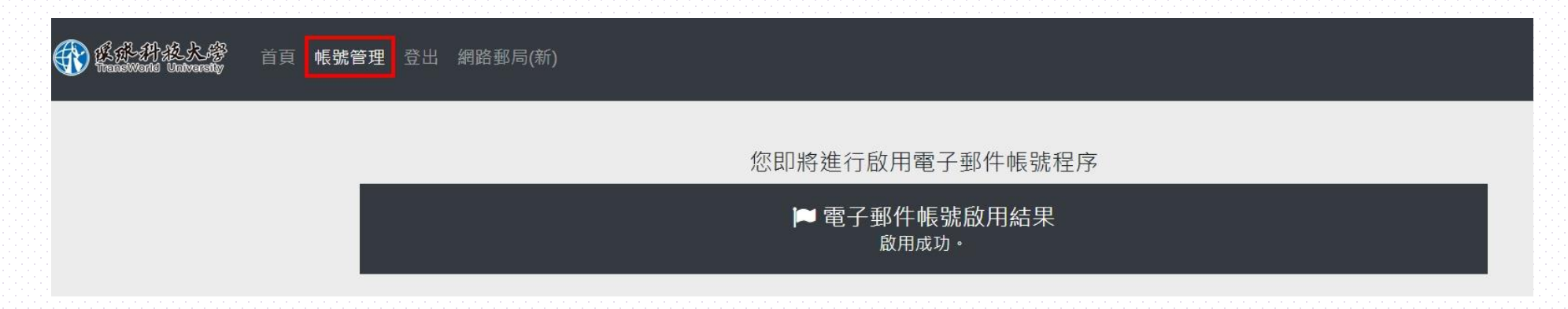

1.帳號管理:回到顯示帳號資訊(如電子郵件帳號及伺服器資訊)啟用程序及

密碼

2.登出:操作完畢後請記得登出

3.網路郵局(新):前往webmail 主機

### 電子郵件帳號啟用系統(密碼變更)

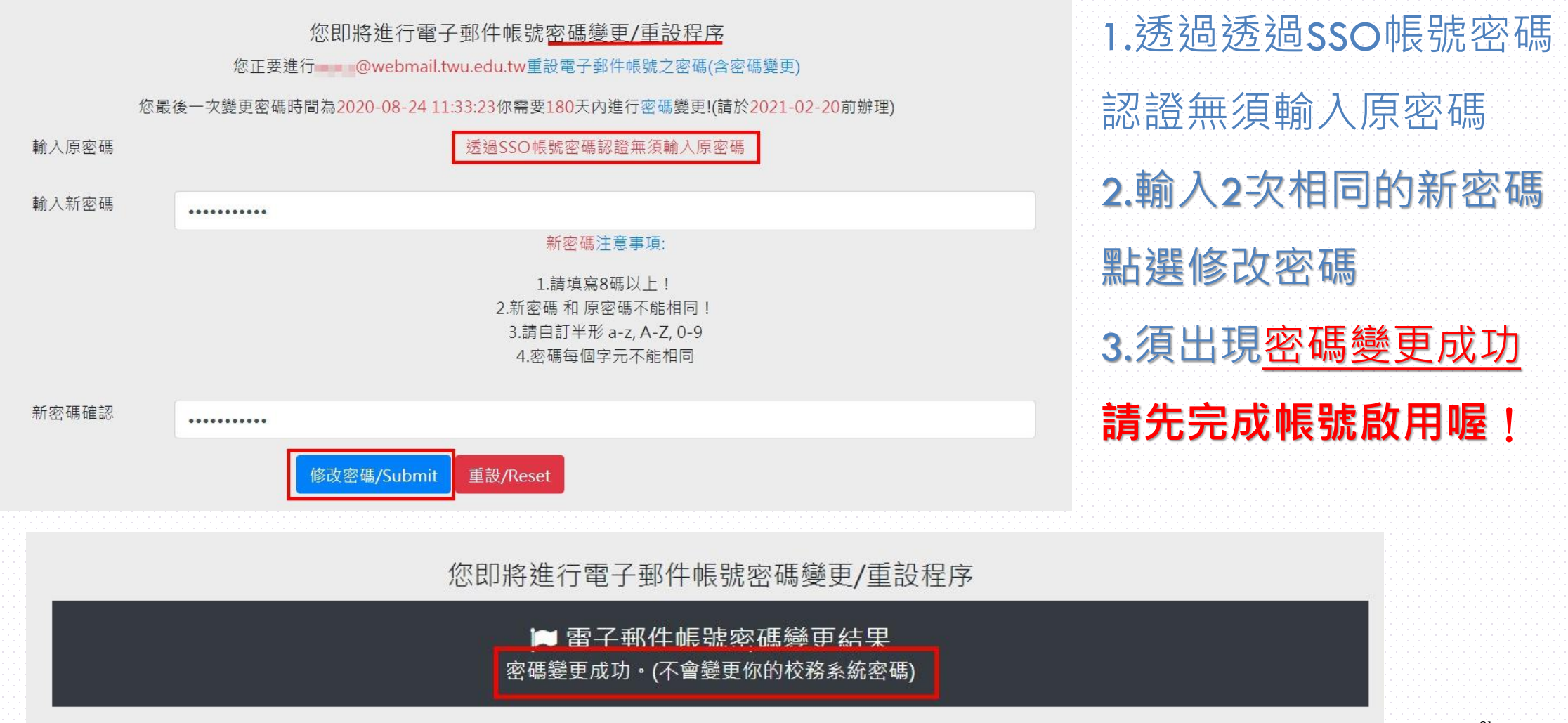

21

#### 電子郵件帳號啟用系統(短期帳號)

#### 無線網路與電子郵件啟用系統 請選擇一個適合您的身分進行登入 <sup>規範與使用政策</sup>

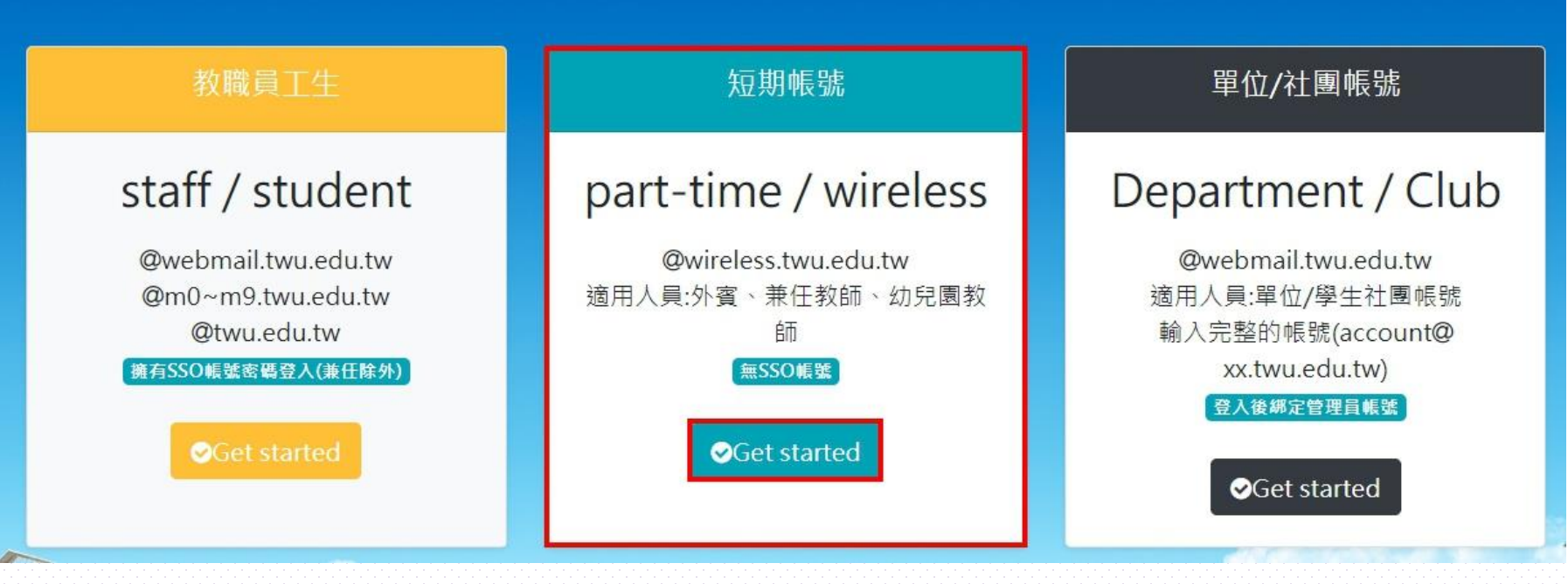

### 電子郵件帳號啟用系統(短期帳號)

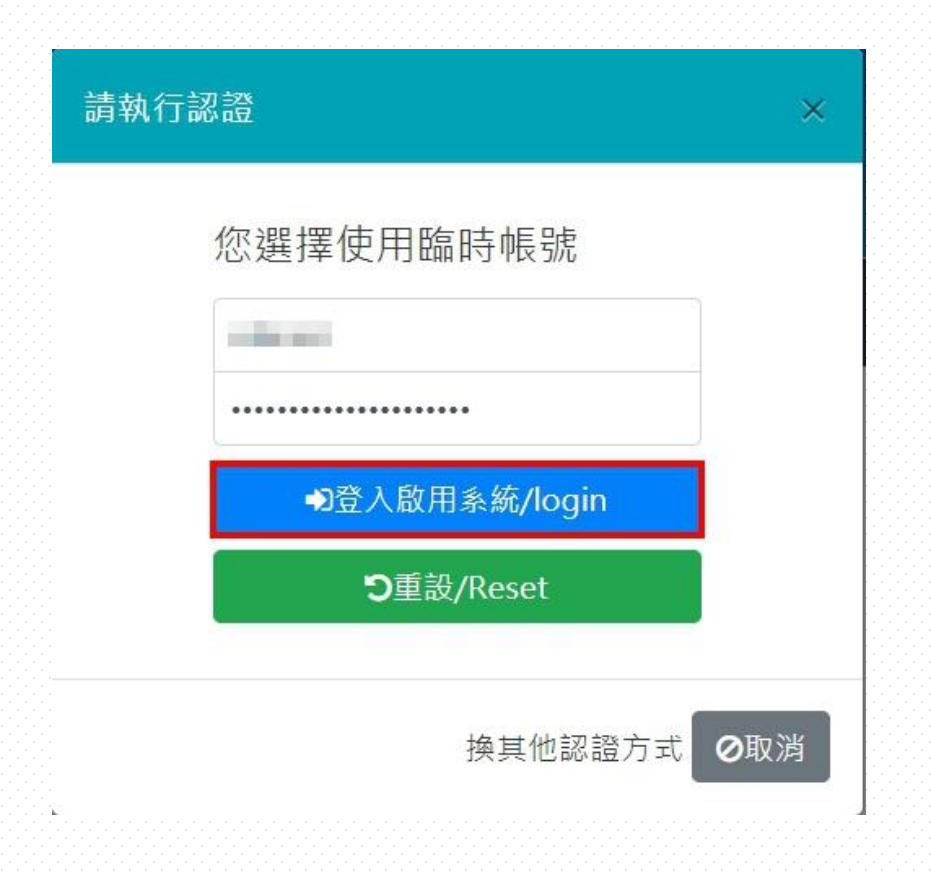

1. 適用人員:外賓、兼任教師、幼兒 園教師... 2.請依照圖書資訊處提供之帳號及 臨時密碼登入啟用系統 3.驗證: (1)正常 → **可以**登入啟用系統 (2)使用者帳號或密碼錯誤 → 重試

### 電子郵件帳號啟用系統(短期帳號)

## **特殊功能: 綁定帳號管理員--**將電子郵件帳號指派給具有SSO帳號身分/教職員工生進行管理(具審核機制)

#### 您的電子郵件資訊如下

#### 圖例:信箱 → 正常, ●停權/逾期, 密碼 ~ 已變更/啟用, ⊘需變更/啟用。

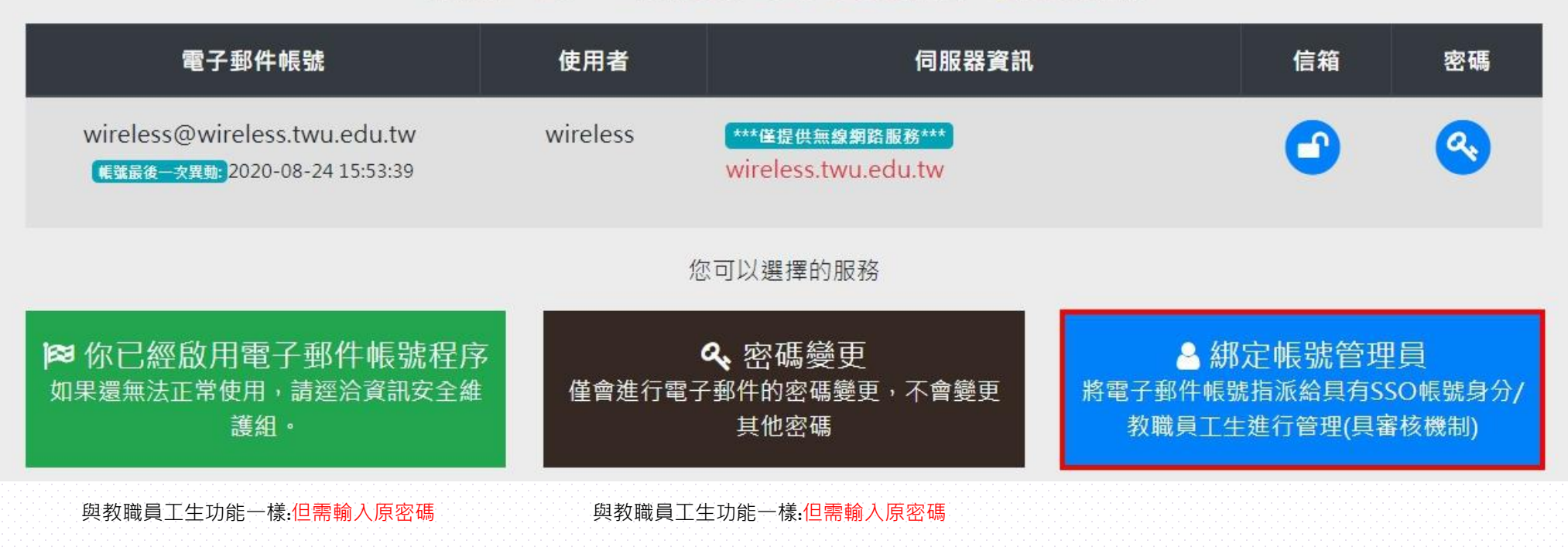

### 電子郵件帳號啟用系統(**綁定帳號管理員**)

#### **特殊功能:綁定帳號管理員--**將電子郵件帳號指派 給具有SSO帳號身分/教職員工生進行管理

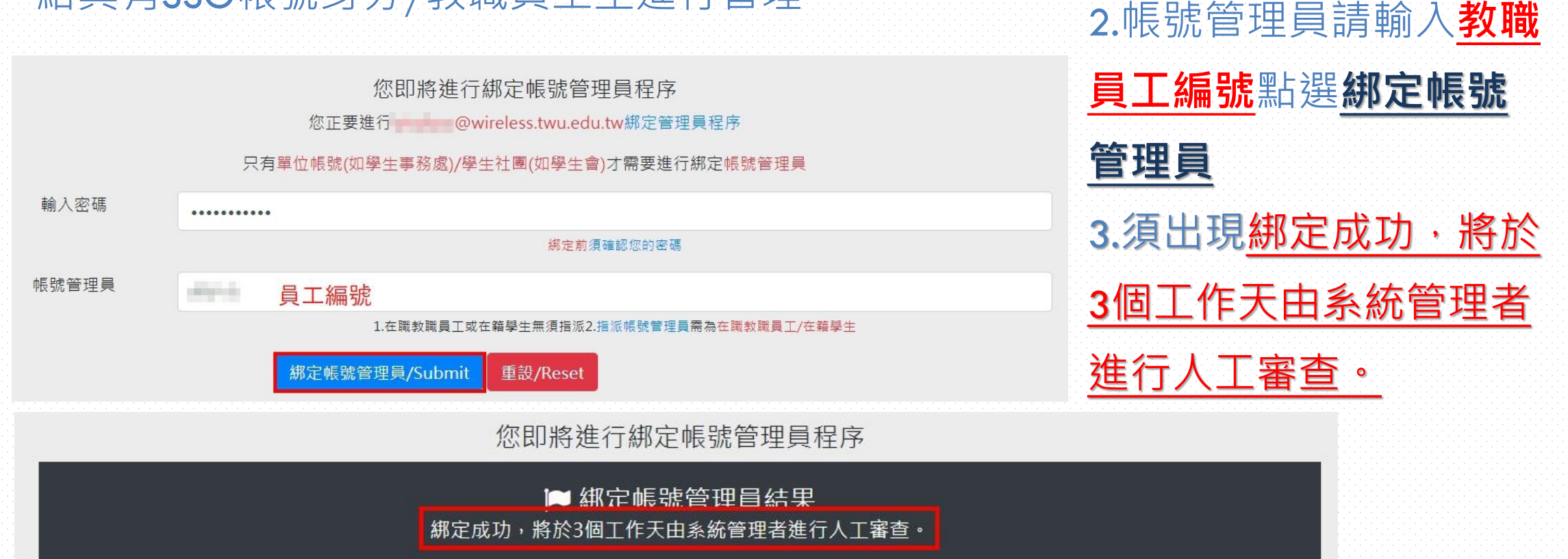

1. 綁定前須確認您的密碼

### 電子郵件帳號啟用系統(單位/社團帳號)

#### 無線網路與電子郵件啟用系統 請選擇一個適合您的身分進行登入 <u>規範與使用政策</u>

![](_page_25_Figure_2.jpeg)

### 電子郵件帳號啟用系統(單位/社團帳號)

![](_page_26_Figure_1.jpeg)

1. 適用人員:單位/學生社團帳號... 2.請依照圖書資訊處提供之單位/社團 帳號登入,需輸入完整電子郵件 (account@webmail.twu.edu.tw)及臨時密 碼登入啟用系統 3.驗證: (1)**正常 → 可以**登入啟用系統 (2)使用者帳號或密碼錯誤 → 重試

## 電子郵件帳號啟用系統(單位/社團帳號) 特殊功能:網定帳號管理員--將電子郵件帳號指派給具有sso帳號身分/教職員工生進行管理(具審核機制)

您的電子郵件資訊如下

#### 圖例:信箱●正常, ●停權/逾期,密碼へ已變更/啟用, ◎需變更/啟用。

| 電子郵件帳號                                                                | 使用者    | 伺服器資訊                                                                                                    | 信箱                                    | 密碼                     |
|-----------------------------------------------------------------------|--------|----------------------------------------------------------------------------------------------------|---------------------------------------|------------------------|
| olis@webmail.twu.edu.tw<br><mark>帳號最後一次異動:</mark> 2020-08-24 16:08:45 | 圖書資訊處  | 使用者名稱:olis@webmail.twu.edu.tw<br>***濡輸入完整電子郵件帳號***<br>收信(POP)伺服器:webmail.twu.edu.tw<br>需要安全資料傳輸層(SSL):是<br>通訊埠:995 |                                       | 0                      |
|                                                                       | 炮      | 了以選擇的服務                                                                                                    |                                       |                        |
| ■● 帳號啟用<br>首次使用您的電子郵件帳號或管理者恢復<br>您的權限                                 | 僅會進行電子 | 冬 密碼變更<br>一郵件的密碼變更,不會變更<br>其他密碼                                                                                    | 绑定帳號管理<br>號指派給具有S<br>生進行管理(具          | ⋣員<br>SO帳號身分∕<br>審核機制) |
| 與教職員工生功能一樣(需啟用) <mark>:但需輸入原密碼</mark>                                 | 與教職員工生 | ·功能一樣:但需輸入原密碼                                                                                                    | <mark>號</mark> 功能一樣(選項): <sup>-</sup> | 可不進行綁定                 |

![](_page_28_Picture_0.jpeg)

#### 新版電子 對 午 網 路 對 向 ROUNDCUBE WEBMAIL

### 新版電子郵件-網路郵局 ROUNDCUBE WEBMAIL

![](_page_29_Picture_1.jpeg)

![](_page_29_Figure_2.jpeg)

\*電子郵件啟用服務(第一次使用wifi/Email)\* \*如何防範病毒郵件及釣魚郵件詐騙(請閱讀)\*

https://webmail.twu.edu.tw/

## 網路郵局 ROUNDCUBE WEBMAIL

![](_page_30_Picture_1.jpeg)

![](_page_30_Figure_2.jpeg)

環球科技大學電子郵件服務 \*電子郵件啟用服務(第一次使用wifi/Email)\* \*如何防範病毒郵件及釣魚郵件詐騙(請閱讀)\*

您剛剛完成啟用的電子郵件帳號為 account@webmail.twu.edu.tw 來進行登入 1.使用者名稱: account 2. 使用者密碼: 啟用時設定的密碼 3.伺服器:教職員電子郵件@webmail 4.驗證: (1)正常 → **可以**登入啟用系統 (2)使用者帳號或密碼錯誤 → 重試 (3) 連續錯誤3次須進行機器人驗證

31

## 網路郵局 ROUNDCUBE WEBMAIL(第一次登入)

| 此視窗只會於第一次 | 欠登入時出現          | _ |
|-----------|-----------------|---|
| 顯示名稱      | 顯示名稱            |   |
| 電子郵件      | twu.edu.tw 無法變更 |   |
| 組織/公司     | 選填              |   |
| 簽名檔       | 這是放簽名檔          |   |
|           | 選填              | 7 |

第一次登入網路郵局時,請完成
 「身分資訊」設定>顯示名稱。
 2.如需修改請登入 Roundcube後,
 設定→身分資訊→選擇→調整→儲存。

第一次登入網路郵局請完成身分資訊設定

## 網路郵局 ROUNDCUBE WEBMAIL(第一次登入)

|                        | 設定                                                           |                                   |  |
|------------------------|--------------------------------------------------------------|-----------------------------------|--|
| ☑ 撰寫新郵件                | <ul> <li>         → 設定         <ul> <li></li></ul></li></ul> | 目前的密碼:                            |  |
| <mark>─</mark><br>電子郵件 | ■ 身份資訊                                                       | 新密碼                               |  |
| <b>ะ</b><br>聯絡人        | <ul> <li>預設回應</li> <li>使用者密碼</li> </ul>                      | 確認新密碼 密碼至少需8個字元                   |  |
| 尊設定                    | ▼ 篩選                                                         | 新密碼至少需含有一個數字與一個標點符號               |  |
|                        | <ul> <li>① 不在辦公室</li> <li>③ 使用者資訊</li> </ul>                 | 除非系統判斷為密碼強度不夠, 需變更<br>您可以忽略本次變更要求 |  |

1.第一次登入網路郵局時,當你完成「身分資訊」設定,如有跳出「變更密碼」頁面,可忽略。
 2.如需變更密碼可於<u>啟用系統</u>變更或<u>登入 Roundcube後</u>,設定→使用者密碼→依要求填寫→儲存。

#### Mail主機:1.點選「通訊錄」

![](_page_33_Picture_2.jpeg)

Mail主機:2.調整「通訊錄」

| 全部通訊銷                                |      |              |                       |            |      | 尚有 100 KB 空間 |
|--------------------------------------|------|--------------|-----------------------|------------|------|--------------|
| <ul><li>▲ 1/1 ▶</li><li>全名</li></ul> | ✓ 搜尋 |              | 頁 ᠋ ┙ 十 如有多筆資料請點      | +展開 ∢      |      | tw v 搬移 複製   |
|                                      | 全名▲  | 電子郵件地址       | 備忘                    | 收件者        | 副本   | 秘密副本         |
| 1                                    |      | @twu.edu.tw  |                       |            |      |              |
| ∢ 1/1 ▶                              |      | 請確認你的通訊錄上名單是 | 否1.已經不存在了2.將有@mail.tv | wu 的電子郵件改成 | @twu | 寄信給已選擇的對象    |

#### Mail主機: 3. 匯出挑選後的「通訊錄」並存檔(自選電腦位置)

![](_page_34_Figure_2.jpeg)

#### webmail主機:4.聯絡人→匯入

|                    |          | 群組 | 1 | ľ    | ▶<br>選取 |  |   |  | 33 | ╋<br>1立 列 | <b>日 前</b><br>160 刷除 | Q<br>搜尋 | <b>上</b><br>匯入 | <b>土</b><br>匯出 | ••••<br>更多 |
|--------------------|----------|----|---|------|---------|--|---|--|----|-----------|----------------------|---------|----------------|----------------|------------|
| Ø                  | I 個人通訊錄  |    |   | Q,搜尋 |         |  | ~ |  |    |           |                      |         | 2              |                |            |
| 撰寫新郵件              |          |    |   |      |         |  |   |  |    |           |                      |         |                |                |            |
| ✓<br>電子郵件          |          |    |   |      |         |  |   |  |    |           |                      |         |                |                |            |
| <b>北</b><br>1950年人 | 1        |    |   |      |         |  |   |  |    |           |                      |         |                |                |            |
| 498,410/1          |          |    |   |      |         |  |   |  |    |           |                      |         |                |                |            |
| 設定                 |          |    |   |      |         |  |   |  |    |           |                      |         |                |                |            |
|                    | <b>.</b> |    |   |      |         |  |   |  |    |           |                      |         |                |                |            |
|                    |          |    |   |      |         |  |   |  |    |           |                      |         |                |                |            |
|                    |          |    |   |      |         |  |   |  |    |           |                      |         |                |                |            |
|                    |          |    |   |      |         |  |   |  |    |           |                      |         |                |                |            |
|                    |          |    |   |      |         |  |   |  |    |           |                      |         |                |                |            |
|                    |          |    |   |      |         |  |   |  |    |           |                      |         |                |                |            |
|                    |          |    |   |      |         |  |   |  |    |           |                      |         |                |                |            |
|                    |          |    |   |      |         |  |   |  |    |           |                      |         |                |                |            |
|                    |          |    |   |      |         |  |   |  |    |           |                      |         |                |                |            |
|                    |          |    |   |      |         |  |   |  |    |           |                      |         |                |                |            |
|                    |          |    |   |      |         |  |   |  |    |           |                      |         |                |                |            |
|                    |          |    |   |      |         |  |   |  |    |           |                      |         |                |                |            |
|                    |          |    |   |      |         |  |   |  |    |           |                      |         |                |                |            |
|                    |          |    |   |      |         |  |   |  |    |           |                      |         |                |                |            |
|                    |          |    |   |      |         |  |   |  |    |           |                      |         |                |                |            |
|                    |          |    |   |      |         |  |   |  |    |           |                      |         |                |                |            |
|                    |          |    |   |      |         |  |   |  |    |           |                      |         |                |                |            |
|                    |          |    |   |      |         |  |   |  |    |           |                      |         |                |                |            |
|                    |          |    |   |      |         |  |   |  |    |           |                      |         |                |                |            |
|                    |          |    |   |      |         |  |   |  |    |           |                      |         |                |                |            |
|                    |          |    |   |      |         |  |   |  |    |           |                      |         |                |                |            |
|                    |          |    |   |      |         |  |   |  |    |           |                      |         |                |                |            |
|                    |          |    |   |      |         |  |   |  |    |           |                      |         |                |                |            |
|                    |          |    |   |      |         |  |   |  |    |           |                      |         |                |                |            |
|                    |          |    |   |      |         |  |   |  |    |           |                      |         |                |                |            |
|                    |          |    |   |      |         |  |   |  |    |           |                      |         |                |                |            |
|                    |          |    |   |      |         |  |   |  |    |           |                      |         |                |                |            |

webmail主機:5.匯入聯絡人→從檔案匯入選取整理好的檔案(VCard)→匯入

| 可以上傳通訊錄的所有       | 聯絡人。   |    |
|------------------|--------|----|
| 見時支援 VCard 或 CSV | '格式。   |    |
| 從檔案匯入            | 3 選擇檔案 | 瀏覽 |
|                  |        |    |
| 匯入群組             | 無      | ÷  |
| 取代整個通訊錄          |        |    |
|                  |        |    |
|                  |        |    |
|                  |        |    |

webmail主機:6.匯入情形→確認後→離開

![](_page_37_Picture_2.jpeg)

#### Mail主機:1.開啟任何一封「電子郵件」→點選磁碟片→進行下載

| Inbox (0/1) V Quota usage: 210.6MB                                                                                                    | 3KE        |
|----------------------------------------------------------------------------------------------------|------------|
| ●         ●         ●         ●         ●         ●         ●         ●         ●         ●         ●         ●         ●         ●         ●         ●         ●         ●         ●         ●         ●         ●         ●         ●         ●         ●         ●         ●         ●         ●         ●         ●         ●         ●         ●         ●         ●         ●         ●         ●         ●         ●         ●         ●         ●         ●         ●         ●         ●         ●         ●         ●         ●         ●         ●         ●         ●         ●         ●         ●         ●         ●         ●         ●         ●         ●         ●         ●         ●         ●         ●         ●         ●         ●         ●         ●         ●         ●         ●         ●         ●         ●         ●         ●         ●         ●         ●         ●         ●         ●         ●         ●         ●         ●         ●         ●         ●         ●         ●         ●         ●         ●         ●         ●         ●         ●         ● | 10 天垃圾     |
| Date: Mon, 24 Aug 2020 12:02:50 +0800<br>From: 巫正淵 <wucy@webmail.twu.edu.tw> &amp; &amp;<br/>To: 巫正淵 <wucy@twu.edu.tw><br/>Subject: 109學年度各單位PIMS執行小組成員(個資窗口)</wucy@twu.edu.tw></wucy@webmail.twu.edu.tw>                                                                                                    | All header |
| 1.依本校「資訊安全暨個人資料保護管理委員會設置辦法」第六條辦理。                                                                                                    |            |

#### Mail主機:2.選擇儲存之檔案名稱及格式為「.msg」

| 檔案名稱(N): | 109學年度各單位PIMS      | 如行小組成員(個資窗口 | ).msg | ~ |
|----------|--------------------|-------------|-------|---|
| 存檔類型(T): | Outlook 項目 (*.msg) |             |       | ~ |

#### Webmail主機:3.電子郵件→點選更多→匯入

![](_page_39_Figure_2.jpeg)

Webmail主機:4.匯入郵件→瀏覽檔案並選取mail主機匯出之郵件→匯入

| 匯入郵   | 件              |                |         |            | ×    |
|-------|----------------|----------------|---------|------------|------|
| 可以用 M | IIME 或 Mbox 格到 | む 檔案上 傳郵 (     | 牛。 多個檔譯 | 桌可以壓縮為 ZIF | り檔案。 |
|       | 10.00          | the lot of the | .m      | sg         | 瀏覽   |
| 上傳檔案  | 大小限制為20M       | IB             |         |            |      |
|       |                |                |         |            |      |
|       |                |                |         |            |      |
|       |                |                |         | 1. 匯入      | ★取消  |
|       |                |                |         |            | S    |

Webmail主機:5.電子郵件→查看匯入成功之電子郵件

![](_page_40_Figure_2.jpeg)

### 網路郵局 ROUNDCUBE WEBMAIL(設定篇)

#### 請勿調整 Roundcube 設定,滿足本校資訊安全政策

1.設定>使用者介面>重新整理(檢查新郵件等)>預設為「永不」>已符合10分鐘登出
2.設定>郵件顯示>使用 HTML 顯示>預設為「關閉」>避免自動載入惡意程式
3.設定>撰寫郵件>使用 HTML 撰寫郵件>預設為「永不」

#### 自行調整 <u>Roundcube</u>設定

1.設定>撰寫郵件>自動儲存草稿>預設為「永不」>自行調整
 2.設定>撰寫郵件>自動附加簽名>預設為「總是」>自行調整
 3.設定>特殊資料夾>顯示特殊資料夾的實際名稱>預設為「關閉」
 4.設定>伺服器設定>登出時清空垃圾桶>預設為「開啟」

![](_page_42_Picture_0.jpeg)

## 郵件安全閘道器 SECURE EMAIL GATEWAY(SEG)

## 郵件安全閘道器SECURE EMAIL GATEWAY(SEG)

![](_page_43_Picture_1.jpeg)

![](_page_43_Picture_2.jpeg)

密碼:

登入

![](_page_43_Picture_4.jpeg)

![](_page_43_Picture_5.jpeg)

https://csmg.twu.edu.tw/

## 郵件安全閘道器SECURE EMAIL GATEWAY(SEG)

請參閱

https://olis.twu.edu.tw/ccis\_antispam.php

![](_page_45_Picture_0.jpeg)

#### 請參閱

#### https://gm.twu.edu.tw/transfer.php

並搭配電子郵件伺服器啟動程序<u>https://webmail.twu.edu.tw/activateyouraccount/</u> 得到的「伺服器資訊」來進行設定

1.登入GSuite

2.進入郵件設定:請點選右上角「齒輪」圖案處,再點選出現之「設定」。 3.設定郵件帳戶:請點選「帳戶」,在「查看其他帳戶的郵件」,點選「新增 郵件帳戶」。

#### 輸入要新增的電子郵件地址

| 新增郵件帳戶                                     | 新增郵件帳戶                                                                                                  |
|--------------------------------------------|----------------------------------------------------------------------------------------------------|
| 輸入要新增的電子郵件地址。                              | 輸入 wucy@webmail.twu.edu.tw 的電子郵件設定。 瞭解詳情                                                                |
| 電子郵件地址: wucy@webmail.twu.edu.tw<br>政消 繼續 > | <ul> <li>電子郵件地址: wucy@webmail.twu.edu.tw</li> <li>使用者名稱: wucy@webmail.twu.edu.tw</li> <li>密碼:</li></ul> |

電子郵件設定(POP伺服器)

#### 完成新增郵件帳戶

#### 輸入您其他電子郵件地址的資訊

| ✓ 您已新增電子郵件帳戶。                                                                 | 新增您其他的電子郵件地址                                                      |  |
|-------------------------------------------------------------------------------|-------------------------------------------------------------------|--|
| 您現在可以從這個帳戶擷取郵件。<br>您是否也想用 wucy@webmail.twu.edu.tw 來傳送郵件?                      | 輸入您其他電子郵件地址的資訊。<br>(您所傳送的郵件上會顯示您的姓名和電子郵件地址)                       |  |
| <ul> <li>是的,我想用 wucy@webmail.twu.edu.tw 來傳送郵件。</li> <li>否(您可以稍後變更)</li> </ul> | 名稱: 巫正淵<br>電子郵件地址: wucy@webmail.twu.edu.tw<br>☑ 視為別名。 <u>瞭解詳情</u> |  |
| 繼續 »                                                                          | 指定不同的[回覆至] 地址 (選用)<br>取消 <b>下一步 »</b>                             |  |
|                                                                               |                                                                   |  |

#### 透過 SMTP何服器傳送郵件

| 您的郵件設為透過  | webmail.twu.edu.tw SMTP 伺服器傳            | 送瞭解詳情     |
|-----------|-----------------------------------------|-----------|
| SMTP 伺服器: | webmail.twu.edu.tw                      | 通訊埠: 25 🗸 |
| 使用者名稱:    | wucy@webmail.twu.edu.tw                 |           |
| 密碼:       |                                         |           |
|           | ○ <u>未加密的連線</u><br>取消 《上一步 新 <b>増帳戶</b> | »         |

#### 收取電子郵件·輸入並驗證確認碼

| 確認驗證並加入您的電子郵件地址                    |                                                                  |  |
|------------------------------------|------------------------------------------------------------------|--|
|                                    |                                                                  |  |
| §害!系統已找到該何服器亚驗語                    | 認的想證,完成嚴後一個步驟即可開始使用!                                             |  |
| 対有確認碼的電子郵件已傳送至♪<br>□要新增電子郵件地址,請任選↓ | <b>wucy@webmail.twu.edu.tw。</b> [ <u>重新慎送電子郵件</u> ]<br>以下其中一種方法: |  |
| 按一下確認電子郵件中的連結                      | ▲ 輸入並驗證確認碼。<br>或 ■ ■ ■ ■ ■ ■ ■ ■ ■ ■ ■ ■ ■ ■ ■ ■ ■ ■ ■           |  |
|                                    |                                                                  |  |
|                                    | 關閉視窗                                                             |  |
|                                    |                                                                  |  |
|                                    |                                                                  |  |
|                                    |                                                                  |  |
|                                    |                                                                  |  |
|                                    |                                                                  |  |
|                                    |                                                                  |  |
|                                    |                                                                  |  |

![](_page_50_Picture_0.jpeg)

# 校園無線網路(WIFI)認證

使用**wifi**前 須完成帳號啟用

### 校園無線網路(WIFI)認證

![](_page_51_Figure_1.jpeg)

#### 無線網路SSID名稱

**TWU**本校校園內適用,輸入帳號時可省略

@m9.twu.edu.tw ·即s109a33101。

TANetRoaming全國參與無線漫遊之大專校院內適用,您若在其他大學校園,可以選用此SSID名稱,輸入帳號需輸入完整電子郵件帳號。

(如:s109a33101@m9.twu.edu.tw)

TWURuckus輸入帳號需輸入完整電子郵件帳號。

(如:s109a33101@m9.twu.edu.tw)

### 校園無線網路(WIFI)認證

#### X 您選擇使用教職員工生帳號 請輸入帳號/account 無需輸入@webmail.twu.edu.tw,學生請輸 入(小寫s+學號)作為帳號(英文字一律為小寫) 請輸入密碼/password ➡登入wifi/login **つ**重設/Reset 操作上如有任何疑問,請經洽資訊 安全維護組(分機: 2903/2910)。

換其他認證方式 ⊘取消

#### **TWU**本校校園內適用 開內瀏覽哭後,選擇「教職員工/

開啟瀏覽器後,選擇「教職員工生」

輸入帳號時,「請」省略 @webmail.twu.edu.tw,「輸入」帳號,

account@webmail.twu.edu.tw 只要輸入

account

![](_page_53_Picture_0.jpeg)

## Q&A 感謝聆聽

如有任何疑問 請與我們聯繫 ccis@twu.edu.tw 05-5370988#2901~2910

![](_page_53_Picture_3.jpeg)